# Make, configure & Cie

Vous voici dans l'impasse. Vous n'avez pas trouvé de paquet Debian, mais vous désirez plus que tout le logiciel dont vous ne pouvez avoir que le code source. <sup>(2)</sup>

Pas de problème : si on a la source, on peut "refabriquer" le programme. Cette opération s'appelle **"compilation"**.

Pour compiler un programme, le plus simple est encore de passer par le *terminal* (mais oui, cette console où l'on écrit des lignes de commande).

Nous allons étudier un cas un peu complexe, où certaines *dépendances* manquent, afin de voir le cas le plus cruel que vous pourriez rencontrer.

Les **dépendances** sont souvent des *librairies* qui sont nécessaires à la compilation du programme désiré. Si vous ne les avez pas (la compilation vous le dira), il faudra les installer (par Synaptic, pour la plupart des cas).

Premièrement, il nous faut un **code source**, pour avoir quelque chose à compiler (ça paraît assez logique 😳 ).

Je vous propose d'obtenir une source afin de suivre en direct le tutoriel (par exemple, celle de Pidgin, un logiciel de messagerie instantanée, qui fait suite à Gaim. Elle est disponible ici).

# Étape 1 : l'extraction

Une fois l'archive téléchargée, il va falloir l'*extraire* dans un dossier de votre choix (vous devez cependant savoir où il se situe, et donc connaître son **chemin** (2).

Ubuntu propose par défaut un gestionnaire d'archives, il vous suffit donc de faire un clic droit sur votre archive **.tar.bz2**, puis de cliquer sur Extraire ici, ou alors de l'ouvrir en double-cliquant, puis de choisir Extraire pour définir l'emplacement d'extraction.

Les .tar.bz2 fonctionnent un peu comme les .zip et autres .rar, ça ne devrait donc pas poser trop de problèmes pour l'instant. 😔

### Étape 2 : terminal et positionnement dans le dossier

L'extraction effectuée, il faut maintenant lancer un **terminal**. Pour ce faire, allez dans le menu Applications -> Accessoires -> Terminal (pour Ubuntu). Une fenêtre s'ouvre, laissant appraître ce texte :

#### compte@votre\_ordinateur:~\$

C'est donc dans cette fenêtre que se dérouleront la plupart des actions dans la suite du tuto. En tant que linuxien, de toute manière, vous ne couperez pas à la console, elle fait partie de l'âme de GNU/Linux, si l'on peut dire. 🤤

Pour commencer l'installation, il va falloir indiquer à cette fameuse console qu'on se situe dans le dossier du programme (que vous devriez vous rappeler 😌 ).

On va utiliser la commande **cd** (pour *Change Directory*, ou *changer de répertoire* en français). Elle s'utilise comme suit :

```
compte@votre_ordinateur:~$ cd /chemin/de/votre/répertoire
```

Il faut naturellement remplacer /chemin/de/votre/répertoire par le répertoire effectif sur votre ordinateur. ©

Les chemins sous Linux sont souvent ainsi : /home/votre\_compte/Dossier1/sous-dossier. Pour moi, ce sera par exemple : /home/metalking/Downloads/Pidgin/source.

Pour votre cas, vous pouvez connaître le chemin en vous rendant dans le dossier de la source avec l'explorateur de fichiers, puis en consultant la zone en haut de la fenêtre (voir image ci-dessous). Chaque espace entre les boutons représente un / (slash).

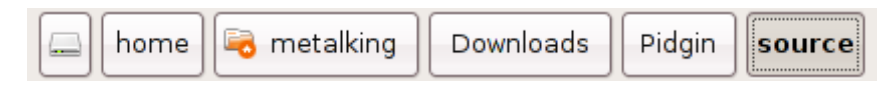

Attention : n'oubliez pas le / (slash) au début de votre chemin ! 😌

Vous voici dans le bon répertoire, et vous pouvez remarquer que la console vous l'indique entre le ~ et le \$, sans la partie du début (/home/metalking) qui est considérée par défaut :

compte@votre\_ordinateur:~/Downloads/Pidgin/source\$

(ceci est un exemple)

Étape suivante, la configuration, avec en cadeau des jolies erreurs, on se réjouit. 🤤

### Étape 3 : configuration et gestion des dépendances

Voilà : dorénavant, toute commande lancée dans la console s'effectuera dans le dossier qui contient notre code source.

La première commande à lancer, et non la moindre, est **./configure**. C'est très simple :

```
compte@votre_ordinateur:~/Downloads/Pidgin/source$ ./configure
```

Vous allez voir défiler une série d'informations à l'écran, et ensuite, ça va s'arrêter. Deux choix possibles :

• on vous indique que tout est OK, le programme est configuré, et l'on peut passer à la

suite;

• la console indique une erreur, et il va falloir installer d'autres librairies pour continuer la configuration.

Normalement, avec Pidgin, c'est la deuxième solution qui apparaît. Il nous manquera quelques *headers* de développement, comme GTK+ 2.0 dev, etc.

Au lieu d'installer une à une les librairies manquantes, et de relancer ./configure entre chacune, on va les installer toutes en même temps 🥥 (chose que vous ne pourrez pas forcément faire avec un programme que vous ne connaissez pas).

Donc, on a reçu un message du genre : **"Error: No package 'libgtk2.0-dev' found"** (ce n'est pas exactement ça, mais je ne me souviens plus du message original).

Il va falloir installer cette fameuse librairie. Soit on le fait par Synaptic, en utilisant la fonction de recherche, soit on utilise **apt-get** et on n'a même pas besoin de changer de fenêtre.  $\bigcirc$ 

Si vous ne connaissez pas le nom exact de la librairie manquante, il vaudra mieux utiliser Synaptic.

Comme c'est un tutoriel, je vais vous donner directement toutes les librairies à installer pour Pidgin. Lancez la commande suivante dans votre console :

```
compte@votre_ordinateur:~/Downloads/Pidgin/source$ sudo apt-
get install build-essential libglib2.0-dev libgtk2.0-dev libxml2-
dev libssl-dev libgnutls-dev
```

C'est un peu long, je vous l'accorde, mais ça a l'avantage de tout installer d'un coup.

<iriformation>La commande **sudo** indique que vous effectuez l'action en mode Super-Utilisateur, et que vous avez tous les droits. Pour faire ceci, vous devez être connecté avec un compte utilisateur qui est présent dans le fichier **/etc/sudoers** et donner votre mot de passe (il vous sera demandé juste après que vous ayez lancé la commande). Généralement, il s'agit d'un compte administrateur.

Pour plus d'informations sur cette commande, tapez ceci dans la console :

```
compte@votre_ordinateur:~$ man sudo
```

Ceci est valable pour toute commande fondamentale de linux. Taper le mot-clé **man** suivi du nom de la commande livre des informations sur celle-ci (man = manuel).

Lorsque vous êtes capables de lancer la commande **./configure** sans obtenir d'erreur, vous pouvez passer à l'étape suivante.

## Étape 4 : Make

La traduction littérale de ce mot serait : "Faire" ou "Fabriquer". C'est précisément ce que nous allons faire, nous allons fabriquer les fichiers nécessaires à l'installation.

La commande qui fait ceci, je vous laisse deviner 🤤 :

```
compte@votre_ordinateur:~/Downloads/Pidgin/source$ make
```

C'est tout bête, mais indispensable.

À nouveau, une série de commandes incompréhensibles pour les humains défile à l'écran. Lorsque l'activité cesse (le texte compte@votre\_ordinateur:~/Downloads/Pidgin/source\$ doit être revenu sur la dernière ligne), on peut passer à la dernière étape.

Normalement, make ne pose pas de problème, c'est surtout ./ configure qui fait le pénible.

### Étape 5 : le retour de make : 'sudo make install'

Comme vous pouvez le voir dans le titre, la prochaine commande devra être lancée en mode Super-Utilisateur, grâce au préfixe **sudo**. De plus, il faudra dire à make de faire l'installation, grâce au paramètre **install**.

Tapez donc, dans votre terminal :

```
compte@votre_ordinateur:~/Downloads/Pidgin/source$ sudo make install
```

On vous demande votre mot de passe administrateur : vous l'indiquez, puis appuyez sur la touche Entrée de votre clavier. Ensuite, il faut juste attendre la fin de l'activité, pour s'assurer que le programme est installé correctement.

Là aussi, normalement, il n'y a pas d'erreur particulière.

Voilà, vous avez compilé votre premier programme ! Bravo !

J'espère que ce tutoriel vous aura plu, et que vous savez maintenant compiler des codes source sans aide, comme des grands !

#### Résumé

- Extraction de l'archive contenant la source.
- Positionnement dans le dossier où l'on a décompressé, grâce à la commande **cd**, suivie du chemin.

- Commande ./configure pour paramétrer l'installation, et installation des dépendances si nécessaire.
- Commande **make**, qui fabrique les fichiers d'installation.
- Commande **sudo make install** qui installe les fichiers précédemment créés.

À bientôt sur les forums. 😌